# Gün İçi Piyasası PTF'ye Göre Sapma Admin Limiti

Dikkat edilmesi gerekenler;

- "PTF'ye Göre Teklif Kontrolü Yap" seçeneği default olarak "Hayır" seçili olarak görünecektir.
- "PTF'ye Göre Fiyat Sapması" değeri default "2000" atılacaktır. En fazla 2000 en az 0 olarak belirlenebilecektir.
- Admin limit tanımlamazsa ve kullanıcı önceden GİP üzerinden kendine limit tanımladıysa kullanıcının verdiği limit geçerli olacaktır.
- Adminin verdiği limitten fazla verilmiş olanlar admin limitine çekilecektir ve düşük verilmiş limitlere dokunulmayacak, aynı şekilde kalacaktır.
- Teklif girişlerinde önce admin tarafından girilen limitler kontrol edilecektir. Admin limitleri aşıldığında teklif kaydedilmeyecektir. Admin limitlerini aşmayan durumlarda kullanıcı tarafından belirlenen limitler kontrol edilip önceki gibi uyarı verilecektir.

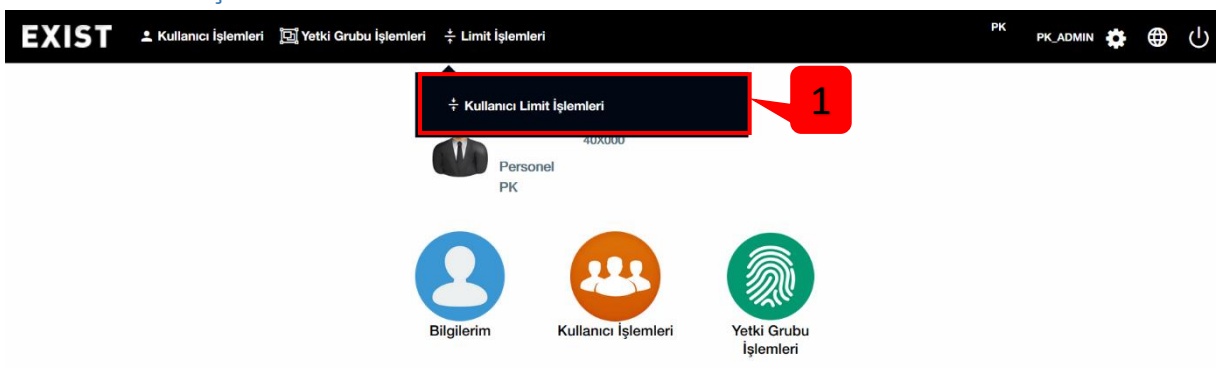

### 1. EKYS Limit İşlemleri

1. <u>https://testekys.epias.com.tr</u> adresinde limit işlemlerinin yapılacağı "Kullanıcı Limit İşlemleri" sayfasına yönlendirir.

#### 1.1. EKYS Kullanıcı Üst Limit İşlemleri

|                     | к       | ullanıcı Limit İşlemleri       |                  |        |   |
|---------------------|---------|--------------------------------|------------------|--------|---|
| 1 Kullanıcı Listesi |         | Uygulama Limitleri             | 3                |        |   |
| Tümünü Seç          |         | GÖP DGPYS GIP OSOS             | Şeffaflık TYS    |        |   |
|                     |         | PTF ye Göre Flyat 0<br>Sapması | Admin Limiti     | 200    |   |
| Personel            | РК      | Değerler 'TL/ MWh'türündendir. | Kullanıcı Limiti | 200    | 4 |
|                     |         | 0                              |                  | 200    |   |
|                     |         | PTF ye Göre Teklif             | O Açık           |        | - |
|                     |         | Kontrolü Yap                   |                  |        | S |
|                     |         |                                | Admin Limiti     | 00000  |   |
|                     |         | Değerler 'Lot' türündendir. 0  | Admin Linite     | 20.000 |   |
|                     |         | 0                              | Kullanıcı Limiti | 20000  |   |
|                     |         | 0                              |                  | 20.000 |   |
|                     |         | GİP Satış Miktar Limit 0       | Admin Limiti     | 20000  |   |
| (1 of 1)            | < 1 > » | Değerler 'Lot' türündendir. 0  |                  | 20.000 |   |

"Kullanıcı Üst Limit İşlemleri" sayfasındaki işlemleri sadece PK kullanıcısı veya PK yetkisinin devredildiği kullanıcılar yapabilir. Yapılan İşlemler Gün İçi Piyasası ekranlarındaki "Yönetici Limitlerini" belirler.

- 1. PK'lı kullanıcı tarafından "Tümünü Seç" butonuna basılırsa kullanıcı listesinde yer alan bütün kullanıcılar için kullanıcı üst limitleri işlemleri yapılır.
- 2. Kullanıcı listesinde yer alan seçilen kullanıcı için kullanıcı üst limitleri işlemleri yapılır.
- 3. "Kullanıcı üst limiti" belirlenecek kullanıcıların limitlerinin ayarlandığı ve geçerli olduğu piyasayı gösterir.
- 4. Gün İçi Piyasası'na (GİP) sunulacak alış veya satış yönündeki Saatlik ve Blok teklif fiyatlarının, Gün Öncesi Piyasası'nda (GÖP) oluşan Piyasa Takas Fiyatı'na (PTF) göre sapma miktarının belirleneceği alandır.
  - Saatlik veya blok satış teklif fiyatınız ilgili alanda girilen değerin altında, saatlik veya blok alış teklif fiyatınız ilgili alanda girilen değerin üzerinde PTF'den saparsa teklif kaydedilmez ve aşağıdaki uyarı çıkar.

| РК                 | <b>~</b>      |   |   | 05 18 Admin tarafından bel<br>Göre Fiyat Sapma m | irlenmiş olan PTF'ye<br>iktarını |
|--------------------|---------------|---|---|--------------------------------------------------|----------------------------------|
| Alış Teklifi       | Satış Teklifi |   |   | aşamazsınız.                                     |                                  |
| Kontrat :          | PH18110520    | - |   |                                                  |                                  |
| Fiyat<br>(TL/MWh): | 164           |   | • | Yok Olma Zamanı                                  |                                  |
| Miktar<br>(Lot) :  | 50            |   |   | OEYE TEYE Pasif                                  | Al 🗸                             |
| Açıklama :         | deneme1       | - |   |                                                  | TR                               |

- 5. Gün İçi Piyasası'na (GİP) sunulacak alış veya satış yönündeki saatlik ve blok teklif fiyatlarının GÖP'te oluşan PTF'ye göre teklif kontrolünün yapılıp/yapılmamasını aktif eder.
- 6. "Kullanıcı Üst limitleri" sayfasında yapılan değişikliklerin kaydedilmesini sağlar.

|                    |                                         | Min   | 50.00          |     |  |  |  |
|--------------------|-----------------------------------------|-------|----------------|-----|--|--|--|
|                    | Satış Teklif Fiyat Sınırı (TL/MWh) :    | Maks  | 2000           |     |  |  |  |
|                    |                                         | Min   | 1              |     |  |  |  |
|                    | Satiş lekilt miktar siniri (Lot) :      | Maks  | 200            |     |  |  |  |
|                    | Also Tak BE First Super (TI /BBMb) :    | Min   | 0              |     |  |  |  |
| Yonetici Limitieri | Aliş tekin Fiyat Sılını (TE/MVVII).     | Maks  | 200.00         |     |  |  |  |
|                    | Alie Toklif Miktar Sinin (Lot) :        | Min   | 1              |     |  |  |  |
|                    |                                         | Maks  | 1500           |     |  |  |  |
|                    | PTF'ye Göre Teklif Kontrolü Yap :       |       | Evet           |     |  |  |  |
|                    | PTF'ye Göre Fiyat Sapması :             |       | 20.0 TL/MWh    |     |  |  |  |
|                    |                                         | Min   | 50.00 🗘        |     |  |  |  |
|                    | Satiş Tekilî Fiyat Sinirî (TL/MVVN) : " | Maks  | 2000.00 🗘      |     |  |  |  |
|                    |                                         | Min   | 1 🗘            |     |  |  |  |
|                    | Satış Teklif Miktar Sınırı (Lot) :      | Maks  | 200 🗘          |     |  |  |  |
| Kullano, Limitlori |                                         | Min   | 1.00 🗘         |     |  |  |  |
| Kullanici Limiueri | Alış Teklif Fiyat Siniri (TL/MWh) :     | Maks  | 200.00         |     |  |  |  |
|                    |                                         | Min   | 1 🗘            |     |  |  |  |
|                    | Alış Tekin Miktar Siniri (Lot) : 5555   | Maks  | 300 🗘          |     |  |  |  |
|                    | PTF'ye Göre Teklif Kontrolü Yap :       |       | <b>ж</b> Науır |     |  |  |  |
|                    | PTF'ye Göre Fiyat Sapması :             |       | 20 🗘 TL/M      | IWh |  |  |  |
|                    | Kaydet B                                | Ana   | ີລາເກັລ        |     |  |  |  |
|                    |                                         | Ana S | ayla n         |     |  |  |  |

2. GİP Limit İşlemleri

- 1. Gün İçi Piyasası "Limitler" sayfasına yönlendirir.
- 2. <u>https://testekys.epias.com.tr</u> adresinde yer alan "Kullanıcı Üst Limit İşlemleri" sayfasındaki "PTF'ye Göre Teklif Kontrolü Yap" seçimini gösterir.
- 3. <u>https://testekys.epias.com.tr</u> adresinde yer alan "Kullanıcı Üst Limit İşlemleri" sayfasındaki "PTF'ye Göre Fiyat Sapması" alanına girilen değeri gösterir.
- 4. Kullanıcının PTF'ye göre teklif kontrolü yapmasını sağlayan alandır. Kullanıcı bu alan da hayır seçimini yapmış olsa bile Yönetici Limitleri içerisinde "PTF'ye Göre Teklif Kontrolü Yap" evet olarak seçili ise, teklif kontrolü yapılacaktır.
- 5. Gün İçi Piyasası'na (GİP) sunulacak alış veya satış yönündeki Saatlik ve Blok teklif fiyatlarının, Gün Öncesi Piyasası'nda (GÖP) oluşan Piyasa Takas Fiyatı'na (PTF) göre sapma miktarının kullanıcı tarafından belirleneceği alandır. Kullanıcı bu değeri girerken yöneticinin belirlemiş olduğu değeri geçemez.
- 6. EKYS'de yapılan değişikliklerin son halini görmek için sayfanın yenilenmesini sağlar.
- 7. "Limitler" sayfasında yapılan değişikliklerin kaydedilmesini sağlar.

## 3. Teklif Girişlerinde Açıklama Ekleme

Geçmişe dönük katılımcıların işlemlerini hangi sebeple yaptığını kolaylıkla analiz edebilmeleri için teklif girişlerinde açıklama ekleme alanı eklenmiştir.

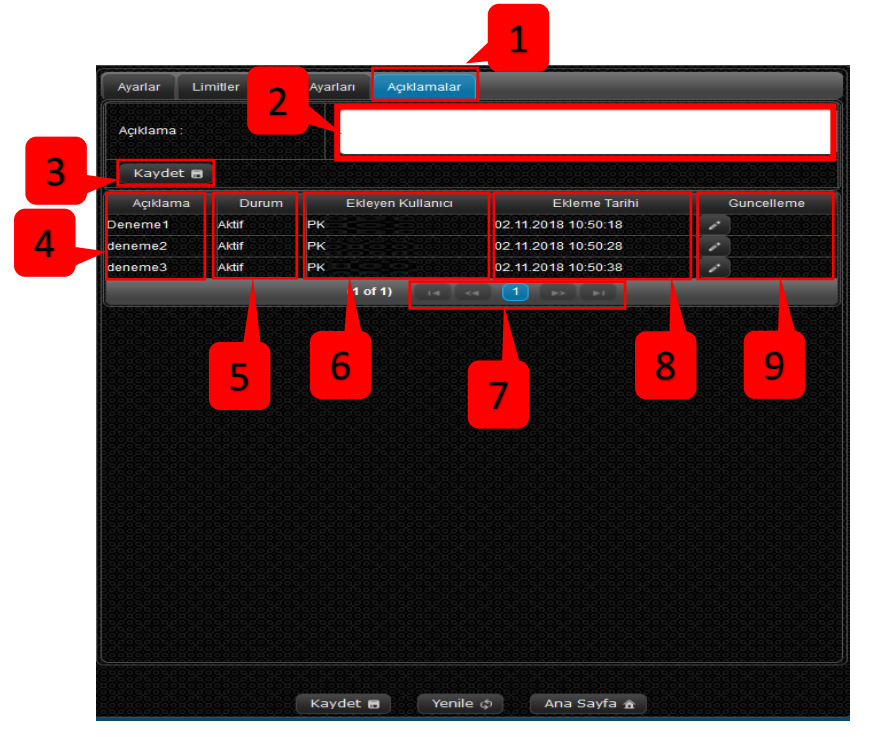

### 3.1. Gün İçi Piyasası Teklif Girişlerinde Açıklama Ekleme

- 1. Gün İçi Piyasası "Açıklamalar" sayfasına yönlendirir.
- 2. Kullanıcıların açıklama ekleyeceği alandır. 55 karakter sınırı vardır. Eklenen açıklamaları görmek için teklif giriş panellerinde "miktar" alanının altında bulunan "Açıklama" kısmı kullanılabilir.
- 3. Girilen açıklamanın kaydedilmesini sağlar.
- 4. Girilen açıklamaların isminin sıralandığı sütundur.
- 5. Girilen açıklamaların durumunun sıralandığı sütundur.
- 6. Girilen açıklamaları ekleyen kullanıcıların sıralandığı sütundur.
- 7. Bir sayfada en fazla 20 açıklama görülebilir. Bu alan vasıtasıyla sayfalar arasında geçiş yaparak sonraki açıklamalar görüntülenebilir.

- 8. Girilen açıklamaların eklenme tarihini gösterir. Açıklamalar eklenme tarihine göre sıralanır.
- 9. Girilen açıklamanın kullanıcı tarafından güncellenmesine imkan tanır. Bu butona tıklanırsa açıklama kısmı aşağıdaki gibi olur.

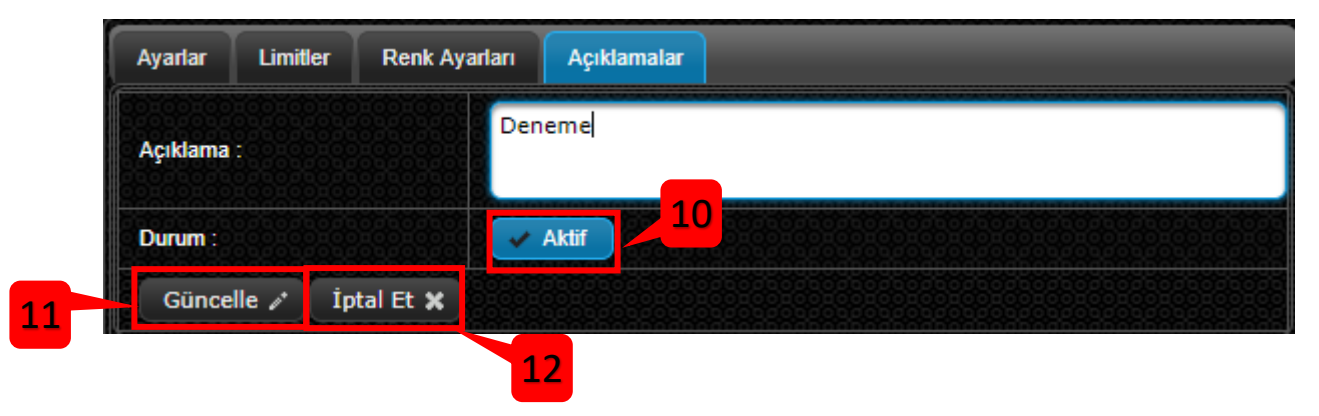

- 10. Eğer ilgili açıklama silinmek isteniyorsa durumu pasife çekilmelidir.
- 11. Bu buton ile pasife çekilmiş açıklama silinebilir. Aynı zamanda kullanıcı isterse açıklamanın içeriğini değiştirip yine bu buton vasıtasıyla güncelleyebilir.
- 12. Güncelleme alanından çıkmaya yarar.

| Alış Teklifi                     | Satış Teklifi |                   |       |                 |                |            |              |                                                                                                    |                   |
|----------------------------------|---------------|-------------------|-------|-----------------|----------------|------------|--------------|----------------------------------------------------------------------------------------------------|-------------------|
| Kontrat :                        | Seçiniz       | -                 |       |                 |                |            |              |                                                                                                    | ,<br>,            |
| Fiyat .                          |               |                   |       | 0               | Yok Olma Za    | imani      |              |                                                                                                    |                   |
| (TL/MWh) *                       |               |                   |       |                 |                |            |              |                                                                                                    |                   |
| Miktar :                         |               |                   |       |                 |                |            |              |                                                                                                    |                   |
| Açıklama :                       |               | -                 |       |                 | OEYE 1         | TEYE       | Pasif        |                                                                                                    | т                 |
|                                  | Deneme1       | )                 |       |                 | İslem Akı      | 51         |              |                                                                                                    | 7.52              |
| Teklif Derinli                   | Deneme2       |                   |       | ?               |                |            |              |                                                                                                    |                   |
| Alis Fivat                       | Toet1         | ahe               | Fivat | Satis Miktari   |                | Kont       | rat ≎        | Fiyat 🗘                                                                                                    | Miktar 🗘          |
| eklif bulunamadı                 |               | inar              | nadi! |                 | Tarih ♀        | Ко         | nt 🔻         |                                                                                                    |                   |
| 0000000                          | lest2         |                   | 00000 |                 | 01 11 14 49 21 | 1 PB181101 | 16-010-00-00 | 01015000                                                                                                    | 00100150          |
|                                  |               |                   |       |                 | 01.11 14:47:47 | 7 PH181101 | 20           | 150,00                                                                                                    | 100100105         |
|                                  |               |                   |       |                 | 01.11 11:39:19 | PH181101   | 15           | 100,00                                                                                                    | 10                |
|                                  |               |                   |       |                 | 01.11 11:37:00 | PH181101   | 14           | 44,00                                                                                                    | 10000044          |
|                                  |               |                   |       |                 | 30.10 11:57:30 | D PH181030 | 13           | 150,00                                                                                                    |                   |
|                                  |               |                   |       |                 | 25 10 13 58 5  | 2 PH181026 | 100          | 180.00                                                                                                    | 50                |
|                                  |               |                   |       |                 | 25.10 13:58:51 | 1 PH181026 | 00           | 180.00                                                                                                    | 200               |
|                                  |               |                   |       |                 | 25.10 12:22:57 | 7 PB181025 | 14-01        | 100,00                                                                                                    | 100               |
|                                  |               |                   |       |                 | 24.10 09:02:01 | 1 PH181024 | 11:00:00:0   | 100,00                                                                                                    | 00100166          |
|                                  |               |                   |       |                 | 19.10 14:34:49 | 9 PH181019 | 16           | 165,00                                                                                                    | 00100103          |
|                                  |               |                   |       |                 | 19.10 14:33:4  | 5 PH181019 | 16           | 165,00                                                                                                    | 3                 |
|                                  |               |                   |       |                 | 19.10 14:30:51 | 1 PB181019 | 16-01        | 160,00                                                                                                    | 3                 |
|                                  |               |                   |       |                 | 10 10 14 28 1  | 4 PH181010 | 18           | 185.00                                                                                                    | 25                |
|                                  |               |                   |       |                 | 19.10 14:06:37 | 7 PH181019 | 16           | 200,00                                                                                                    | 10                |
| Teklif İşlem G                   | eçmişi        |                   |       |                 |                |            |              |                                                                                                    | ?                 |
| Tarih 🗘                          | Teklif No     | Kontrat<br>Kont ▼ | в     | İşlem<br>Heps ▼ | Fiyat 🗘        | Miktar 🗘   | Kalan Miktar | ≎ Dur<br>Hep                                                                                                    | um<br>Is <b>T</b> |
| 02.11 16:01:17                   | 52417588      | PH18110218        | TR    | Aliş            | 50,00          | 1001010    | 101001001    | 10 Akuf                                                                                                    | 11                |
| 02.11 16:00:08                   | 52417562      | PH18110217        | TR    | Alış            | 80,00          | 50         |              | 50 Zaman                                                                                                    | Aşımı 💦           |
|                                  | 52417573      | PH18110215        | TR    | Alış            | 100,00         | 10         |              | 10 Zaman                                                                                                    | Aşımı 🤤           |
| 02.11 14:00:02                   |               |                   |       |                 |                |            |              | A REAL PROPERTY AND A REAL PROPERTY AND A REAL PROPERTY A REAL PRO |                   |
| 02.11 14:00:02<br>01.11 13:00:02 | 52417283      | PH18110114        | TR    | Alış            | 100,00         | 10         |              | 10 Zaman                                                                                                    | Aşımı 🔄 🤉         |

### 3.2. Teklif Giriş Panellerinde Açıklama Seçimi

- <u>Teklif girişlerinde açıklama ekleme isteğe bağlı olup zorunlu değildir</u>. Kaydedilen açıklamaların görüntülendiği alandır. Teklif giriş panellerinde alfabetik sıraya göre en fazla 10 adet açıklama görüntülenebilir. Bu alanda önceden kaydedilen açıklamalar listelenip seçilebilir. Açıklama adedinin 10'u geçmesi durumunda açıklamanın içerdiği herhangi bir karakter girilerek seçilmek istenilen açıklama bulunabilir. Ayrıca bu alana herhangi bir text yazılıp teklif kaydedilebilir.
  - a. 10 adetten fazla kaydedilen açıklamalar, içerisinde geçen herhangi bir karakter ve daha fazla karakter yazılarak bulunur.

| Alış Teklifi        | Satış Teklifi |         |
|---------------------|---------------|---------|
| Kontrat :           | Seçiniz       |         |
| Fiyat<br>(TL/MWh) : |               |         |
| Miktar : (<br>(Lot) |               |         |
| Açıklama :          | tes           |         |
|                     | Test1         | interio |
| Teklif Derinli      | Test2         |         |

b. Bu alan aynı zaman da text – box olarak da kullanılabilir. Herhangi bir açıklama eklemeden de bu alandan istenilen açıklama yazılabilir.

| Alış Teklifi        | Satış Teklifi         |   |
|---------------------|-----------------------|---|
| Kontrat :           | Seçiniz               |   |
| Fiyat<br>(TL/MWh) : |                       | ) |
| Miktar :<br>(Lot) : |                       |   |
| Açıklama :          | Arıza nedeniyle giriş |   |

2. Teklif güncelleme butonudur. Bu buton vasıtası ile aşağıdaki pop-up belirir.

| Teklif Güncelleme |                           | ×      |
|-------------------|---------------------------|--------|
| Bölge             | : TR                      |        |
| Kontrat           | : PH18110218              |        |
| İşlem             | : Alış                    |        |
| Yok Olma Zamanı   |                           |        |
| Fiyat<br>(TL/MWh) | : 50                      |        |
| Miktar<br>(Lot)   | : 10                      |        |
| Durum             | : 💿 Aktif 🜑 Pasif 🜑 İptal | n<br>n |
| Açıklama          | : [Test2                  |        |
|                   | Deneme1                   |        |
| Kaydet Ka         | Deneme2                   |        |
|                   | Test1 417203              |        |
|                   | Test2                     |        |

Teklif güncellemesi yapılırken ilgili teklif için girilmiş açıklama önceden kaydedilen bir açıklama ile değiştirilebilir veya başka bir açıklama yazılabilir. <u>Eğer sadece açıklama değiştirilirse teklifin</u> öncelik durumu değişmez.

3. Teklif detay butonudur. Teklif Detayında teklif girişinde seçilen açıklamada görüntülenmektedir.

| Teklif Detayı                                                               |                                         |                                  |                |              |          |              |         |           | >         |
|-----------------------------------------------------------------------------|-----------------------------------------|----------------------------------|----------------|--------------|----------|--------------|---------|-----------|-----------|
| Bölge<br>Kontrat<br>İşlem<br>Teklif No<br>Teklif Opsiyonu<br>Yok Olma Zaman | : Türl<br>: PH1<br>: Alış<br>: 524<br>: | aye<br>18110218<br>17588<br>OEYE | TEYE           |              |          |              |         |           |           |
| Açıklama                                                                    | : Tes                                   | 12                               |                |              |          |              |         |           |           |
| 9100100100100                                                               | 000000                                  | Estate Contractor                | lesmeler       | 15355555     | 10000000 | Günce        | lemeler | 100000000 | 100000000 |
| Saat                                                                        |                                         | Eşleşen Mikt                     | ar Eşleşme Fiy | atı Fiyat    | Miktar   | Kalan Miktar | Durum   | Kullanıcı | İtiraz Et |
| 02.11.2018 16:01                                                            | 17:409                                  |                                  | (1 of 1) ⊾     | <b>50,00</b> | 1        | 10<br>> > >  | Aktif   | PK        |           |

# 4. Raporlama Sayfasında Açıklama

| Me               | nü                |               |        |             |                 |                           |              |                    |                            |      |      |   |
|------------------|-------------------|---------------|--------|-------------|-----------------|---------------------------|--------------|--------------------|----------------------------|------|------|---|
| Ana Sayfa 🔻 / G  | İP RAPORLARI▼ / - | Tüm Teklifler |        |             |                 |                           |              |                    |                            |      |      |   |
|                  | 01.11.2018        | 05.1          | 1.2018 | fi Göster   | Detay Listesi İ | indir                     | 1            |                    |                            |      |      |   |
|                  |                   |               |        |             | GİP             | Organizasyon Tekl         | ifleri       |                    |                            |      |      | 2 |
| Tarih ≎          | Kontrat \$        | Teklif No 🗘   | Bölge  | Teklif Yõnü | Fiyat (TL/MWh)  | Eşleşme Fiyat<br>(TL/MWh) | Miktar (Lot) | Kalan Miktar (Lot) | Teklif Durumu 🗘<br>Hepsi 🗸 | TEYE | OEYE |   |
| 05/11/2018 15:57 | PH18110518        | 52418156      | TR     | Alış        | 80,00           |                           | 50           | 50                 | Aktif                      |      |      | ρ |
| 05/11/2018 15:55 | PH18110518        | 52418150      | TR     | Alış        | 50,00           |                           | 5            | 5                  | Aktif                      |      |      | ρ |
| 05/11/2018 15:56 | PH18110518        | 52418154      | TR     | Alış        | 75,00           |                           | 10           | 10                 | Aktif                      |      |      | ρ |
| 05/11/2018 15:55 | PH18110518        | 52418152      | TR     | Satış       | 149,00          |                           | 5            | 5                  | Aktif                      |      |      | ρ |

1. rapor.epias.com.tr adresindeki "Özel Raporlar" ► "GİP Raporları" ► "Tüm Teklifler" sayfasında yer alan seçilen günlere ait tekliflerin detaylarını indirir. İndirilen dosyada her bir teklif için yazılan açıklama yer almaktadır.

|   | A                        | В                    | С          | D         | E        | F    | G           | Н              | I.                     | J            | К                  | L                     | М             | Ν         | 0     | Р     |
|---|--------------------------|----------------------|------------|-----------|----------|------|-------------|----------------|------------------------|--------------|--------------------|-----------------------|---------------|-----------|-------|-------|
| 1 | Hareket Başlangıc Tarihi | Hareket Bitiş Tarihi | Kontrat    | Teklif No | Açıklama | ölge | Teklif Yönü | Fiyat (TL/MWh) | Eşleşme Fiyat (TL/MWh) | Miktar (Lot) | Kalan Miktar (Lot) | Eşleşme Miktarı (Lot) | Teklif Durumu | Kullanıcı | TEYE  | OEYE  |
| 2 | 05-11-2018 15:55:14      | 01-01-2050 00:00:00  | PH18110518 | 5241815   | deneme1  | R    | Alış        | 50             |                        | 5            | 5                  |                       | Aktif         | PK        | false | false |
| 3 | 05-11-2018 15:55:54      | 01-01-2050 00:00:00  | PH18110518 | 5241815   | deneme2  | R    | Satış       | 149            |                        | 5            | 5                  |                       | Aktif         | PK        | false | false |
| 4 | 05-11-2018 15:56:44      | 01-01-2050 00:00:00  | PH18110518 | 5241815   | deneme3  | R    | Alış        | 75             |                        | 10           | 10                 |                       | Aktif         | PK        | false | false |
| 5 | 05-11-2018 15:57:13      | 01-01-2050 00:00:00  | PH18110518 | 5241815   | deneme4  | R    | Alış        | 80             |                        | 50           | 50                 |                       | Aktif         | PK        | false | false |

2. Her teklifin detayını görüntüler. Detay kısmında pop-up ekranında teklif için yazılan açıklama yer almaktadır.

|                           |                         | 018        | 05.1       | 1 2018   | M Göste     | r Detay     | Listesi İndir  |                           |              |                       |                          |               |           |      |      |
|---------------------------|-------------------------|------------|------------|----------|-------------|-------------|----------------|---------------------------|--------------|-----------------------|--------------------------|---------------|-----------|------|------|
|                           | 01.11.20                | 010        | 00.1       | 1.2010   |             | Deay        |                |                           |              |                       |                          |               |           |      |      |
|                           |                         |            |            |          |             |             | GİP Organi     | zasyon Teklifi            | eri          |                       |                          |               |           |      |      |
| Tarih 🗘                   | Kontra                  | it ¢       | eklif No 🗢 | Bölge    | Teklif Yönü | Fiyat (TL)  | 'MWh) Eşle     | ışme Fiyat<br>1./MWh)     | Miktar (Lot) | Kalan Miktar (Lo      | D Teklif Durum<br>Hepsi  |               | TEYE      | OEYE |      |
|                           |                         | 18 5241    | 8156       | TR       | Alış        | 80,00       |                |                           |              | 50                    | Aktif                    |               |           |      | A    |
|                           |                         |            |            |          |             |             |                |                           |              |                       |                          |               |           |      |      |
|                           |                         |            |            |          | _           |             | GİP Organiza   | isvon Teklifler           |              |                       |                          |               |           |      |      |
| Hareket<br>şlangıc Tarihi | Hareket Bitiş<br>Tarihi | Kontrat    | Teklif No  | Açıklama | Bölge       | Teklif Yönü | Fiyat (TL/MWh) | Eşleşme Fiyal<br>(TL/MWh) | Miktar (Lot) | Kalan Miktar<br>(Lot) | Eşleşme Miktarı<br>(Lot) | Teklif Durumu | Kullanıcı | TEYE | OEYE |
| 11/2018 15:               | 01/01/2050 00:          | PH18110518 | 52418156   | deneme2  | TR          | Satış       | 80,00          |                           | 50           | 50                    |                          | Aktif         | РК        |      |      |